# REAL ESTATE TAX RELEASE NOTES – JUNE 2015

This document explains new product enhancements added to the ADMINS Unified Community for Windows **REAL ESTATE TAX** system and installed on your site in June 2015.

#### **TABLE OF CONTENTS**

| 1. | ΤΑΧ Ι | BILLING                                                  | . 2 |
|----|-------|----------------------------------------------------------|-----|
|    | 1.1.  | Report of Excluded Bills                                 | . 2 |
|    | 1.2.  | Quarter 1 and 2 Balancing Templates                      | . 4 |
|    | 1.3.  | Omitted Billing Calculation Register                     | . 4 |
| 2. | E-BIL | LING VIA UNIBANK                                         | . 4 |
|    | 2.1.  | Table Setup                                              | . 4 |
|    | 2.2.  | File Location                                            | . 5 |
|    | 2.3.  | Upload the File                                          | . 5 |
|    | 2.4.  | Interfaces/Imports                                       | . 7 |
| 3. | REAL  | ESTATE PARCEL UPDATE SCREEN                              | . 8 |
|    | 3.1.  | Exclude Bills from Credit Balance Redistribution process | . 8 |
|    | 3.2.  | Exclude from CBR [Note on Bill Payment Screen]           | . 9 |
| 4. | HELP  | REFERENCE LIBRARY                                        | . 9 |
|    | 4.1.  | New or Updated Documentation                             | . 9 |

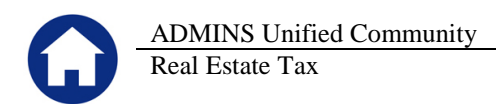

## **1. TAX BILLING**

#### **1.1.** Report of Excluded Bills

The billing process generates a report of bills excluded due to low value or a zero balance. The **charge** column was added to the report to aid in balancing the billing.

|    | A                  | В                  | С                                 | D                                | E           | F                    | G                |
|----|--------------------|--------------------|-----------------------------------|----------------------------------|-------------|----------------------|------------------|
| 1  |                    |                    |                                   |                                  |             |                      |                  |
| 2  | Bills excluded     | that are with      | in bill print exclusion range and | l will NOT be printed for Quarte | er 4        |                      |                  |
| 3  |                    |                    |                                   |                                  |             |                      |                  |
| 4  | Sequence#          | <u>Bill #</u>      | Owner                             | Location                         | Balance Due | <u>Total Balance</u> | <u>Net Value</u> |
| 5  | Bills Excluded due | to Value Below 1   | ,000                              |                                  |             |                      |                  |
| 45 | 1,202              | 002024-00          | EXCEL GLOBAL LOGISTICS INC        | 13 CENTENNIAL DR                 | -150.18     | -150.18              |                  |
| 46 | 1,203              | 002026-00          | AIR EXPRESS INT'L                 | 13 CENTENNIAL DR                 | -3,297.56   | -3,297.56            |                  |
| 47 | 1,249              | 002028-00          | DIASORIN INC                      | 200 CORPORATE PL                 | -549.12     | -549.12              |                  |
| 48 | 1,161              | 002034-00          | NEXTNAV LLC                       | 100 LAKELAND PARK DR             | -128.40     | -128.40              |                  |
| 49 | 869                | 002203-00          | CAMG INC                          | 10 FIRST AVE                     | -7.70       | -7.70                |                  |
| 50 |                    |                    |                                   |                                  |             |                      |                  |
| 51 | Bills Excluded due | to Value Below 1   | ,000                              |                                  | -21,908.50  | -21,908.50           |                  |
| 52 |                    |                    |                                   |                                  |             |                      |                  |
| 53 |                    |                    |                                   |                                  |             |                      |                  |
| 54 | Bills Excluded due | to Total Balance e | equal Zero                        |                                  |             |                      |                  |
| 55 |                    |                    |                                   |                                  |             |                      |                  |
| 56 | 66                 | 000004-00          | COLONIAL MANOR ASSOCIATES         | 76 MAIN ST R                     |             |                      |                  |
| 57 | 1,271              | 000012-00          | BATH AND BODY                     | 0 NORTH SHORE MALL               |             |                      | 2,680            |

#### **Figure 1 Before**

| 4  | A                                                                                               | В               | С                              | D                      | E       | F       |  |  |
|----|-------------------------------------------------------------------------------------------------|-----------------|--------------------------------|------------------------|---------|---------|--|--|
| 1  |                                                                                                 |                 |                                |                        |         |         |  |  |
| 2  | Bills excluded that are within bill print exclusion range and will NOT be printed for Quarter 4 |                 |                                |                        |         |         |  |  |
| 3  |                                                                                                 |                 |                                | · · ·                  |         | 5       |  |  |
| 4  | Sequence#                                                                                       | Bill #          | Owner                          | Location               | Charges | Balance |  |  |
| 5  | Bills Excluded due                                                                              | to Balance I    | From .01 To 5.00               |                        |         |         |  |  |
| 6  |                                                                                                 |                 |                                |                        |         |         |  |  |
| 7  | 1,885                                                                                           | 003004-00       | SCITUATE FEDERAL SAVINGS BANK  | STONEHEDGE RD          | 2.89    |         |  |  |
| 8  | 3,887                                                                                           | 005165-00       | FAIRVIEW PARK FOREST REV TRUST | 10 JOSEPH ROSENFELD WY | 0.77    | <       |  |  |
| 9  | 3,888                                                                                           | 005166-00       | FAIRVIEW PARK FOREST REV TRUST | 14 JOSEPH ROSENFELD WY | 0.73    |         |  |  |
| 10 | 5,182                                                                                           | 006540-00       | CARRIER, CLAIRE C              | CARRIER ST             | 0.92    |         |  |  |
| 11 | 5,382                                                                                           | 006766-00       | FOUR NINETY FIVE ASSOCIATES    | ROUTE 495              | 4.34    |         |  |  |
| 12 |                                                                                                 |                 |                                |                        |         |         |  |  |
| 13 | Bills Excluded due                                                                              | to Balance I    | From .01 To 5.00               |                        | 9.65    |         |  |  |
| 14 |                                                                                                 |                 |                                |                        |         | <       |  |  |
| 15 |                                                                                                 |                 |                                |                        |         |         |  |  |
| 16 | Bills Excluded due                                                                              | to Total Bak    | ance equal Zero                |                        |         |         |  |  |
| 17 |                                                                                                 |                 |                                |                        |         |         |  |  |
| 18 | 3,614                                                                                           | 004877-00       | CC ESTATES LTD PARTNERSHIP     | SOUTH MAIN ST          |         |         |  |  |
| 19 | 4,873                                                                                           | 006214-00       | BELLINGHAM LLC,                | LAFAYETTE ST           |         |         |  |  |
| 20 | 4,874                                                                                           | 006215-00       | BELLINGHAM LLC,                | LAFAYETTE ST           |         |         |  |  |
| 21 | 5,436                                                                                           | 006832-00       | SPEAR, CHARLES + MURIEL        | WINTER ST              |         |         |  |  |
| 22 | 6,091                                                                                           | 007548-00       | CC ESTATES LTD PARTNERSHIP     | SOUTH MAIN ST          |         |         |  |  |
| 23 | 6,285                                                                                           | 007750-00       | RINFRETTE, JEFFREY M           | PULASKI BV             |         |         |  |  |
| 24 | 6,315                                                                                           | 007780-00       | A & E REALTY TRUST             | PULASKI BV             |         |         |  |  |
| 25 |                                                                                                 |                 | 17                             |                        |         |         |  |  |
| 26 | Bills Excluded due                                                                              | to Total Bal    | ance equal Zero                |                        |         |         |  |  |
| 27 | Grand Total                                                                                     |                 |                                |                        | 9.65    |         |  |  |
| 29 | orana rotar                                                                                     |                 |                                |                        | 3.03    | )       |  |  |
| 30 | Options to Exclude                                                                              | e from Bill Pri | nting:                         |                        |         | Š       |  |  |
| 31 |                                                                                                 |                 | -                              |                        |         | 2       |  |  |
| 32 | Exclude Zero Bala                                                                               | nce Bills: Al   |                                |                        |         |         |  |  |
| 33 | Exclude Credit Bal                                                                              | ance Bills: N   | 0                              |                        |         | 5       |  |  |
| 34 | Exclude Balance in                                                                              | n Range: Fro    | m .01 To 5.00                  |                        |         |         |  |  |

#### **Figure 2 After**

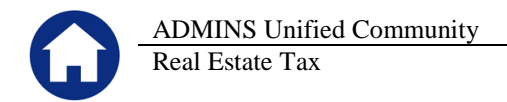

Here are the two reports being compared:

| <pre>%11S 5557-RECREBILSUM.REP</pre>                                                                                                    | Printed 02-Apı                                                                       | -2015 at 10:34:14 B                                           | oy KATHY Page 1                                               |                                      |                                      |  |
|----------------------------------------------------------------------------------------------------|--------------------------------------------------------------------------------------|---------------------------------------------------------------|---------------------------------------------------------------|--------------------------------------|--------------------------------------|--|
| Town of ADMINS                                                                                                    |                                                                                      |                                                               |                                                               |                                      |                                      |  |
| o the City Auditor:                                                                                                    |                                                                                      |                                                               |                                                               |                                      |                                      |  |
| New amounts due for Real Estate Tax are listed below. These amounts have been committed to the City Treasurer/Collector for collection. |                                                                                      |                                                               |                                                               |                                      |                                      |  |
| to the City Treasurer                                                                                                    | Collector for col                                                                    | llection.                                                     |                                                               |                                      |                                      |  |
| to the City Treasurer                                                                                                    | c/Collector for col                                                                  | llection.<br>Q2                                               | Q3                                                            | Q4                                   | Total                                |  |
| to the City Treasurer<br>-<br>Bill Date<br>Due Date                                                                                     | C/Collector for co.<br>Q1<br>01-Jul-2015<br>03-Aug-2015                              | Q2<br>01-0ct-2015<br>02-Nov-2015                              | Q3<br>02-Jan-2016<br>02-Feb-2016                              | Q4<br>                               | Total                                |  |
| to the City Treasurer<br>Bill Date<br>Due Date<br>ASSESSMENT                                                                            | C/Collector for co.<br>Q1<br>01-Jul-2015<br>03-Aug-2015                              | Q2<br><br>01-0ct-2015<br>02-Nov-2015                          | Q3<br>                                                        | Q4<br><br>03-Apr-2016<br>03-May-2016 | Total                                |  |
| to the City Treasurer<br>Bill Date<br>Due Date<br>ASSESSMENT<br>Tax<br>CPA                                                              | C/Collector for co.<br>Q1<br>01-Jul-2015<br>03-Aug-2015<br>7,071,044.24<br>73,026.79 | Q2<br>01-0ct-2015<br>02-Nov-2015<br>7,071,036.24<br>73,026.79 | Q3<br>02-Jan-2016<br>02-Feb-2016<br>7,047,863.02<br>75,750.49 | Q4<br>                               | Total<br>28,237,838.65<br>297,585.27 |  |

|                  |                                | <u> </u>        |                                |                                        |                                           |         |               |
|------------------|--------------------------------|-----------------|--------------------------------|----------------------------------------|-------------------------------------------|---------|---------------|
| k100<br>-        |                                | Printe          | ed 02-Apr-2015 at<br>Town of A | 10:43:38 by KAT<br>DMINS               | HY                                        |         | Page 1        |
|                  |                                |                 | REPORT T                       | OTAL                                   |                                           |         |               |
|                  | Bill Year<br>Bill Run<br>Count | 201<br>4<br>6,3 | .6<br>387                      | Bill Date<br>Due Date<br>Interest Date | 03-Apr-2016<br>03-May-2016<br>04-May-2016 |         |               |
|                  | Quart                          | er l            | Quarter 2                      | Quarter                                | 3 Qua                                     | arter 4 | Total         |
| ASSESSMENT       |                                |                 |                                |                                        |                                           |         |               |
| Tax              | 7,070,62                       | 2.32            | 7,070,614.32                   | 7,048,280.                             | 59 7,048,                                 | ,312.71 | 28,237,829.94 |
| CPA              | 73,02                          | 6.33            | 73,026.33                      | 75,750.                                | 49 75,                                    | ,781.18 | 297,584.33    |
| Gross Tax        | 7,143,64                       | 8.65            | 7,143,640.65                   | 7,124,031.                             | 08 7,124,                                 | ,093.89 | 28,535,414.27 |
| Dropped Bills    |                                |                 |                                | 6,588.                                 | 10 6,                                     | ,588.15 | 13,176.25     |
| Escrow Gross Tax | 7,143,64                       | 8.65            | 7,143,640.65                   | 7,130,619.                             | 18 7,130,                                 | ,682.04 | 28,548,590.52 |

The billing generates the Bill File Summary report and the Export List reports. The Gross Tax will differ by the amount of the charges due to dropped bills. By providing the Charges column with a total, the report may be used to validate the difference in these two reports.

| 28,535,423.92 |
|---------------|
| 28,535,414.27 |
| 9.65          |

[ADM-AUC-PP-3838]

## **1.2.** Quarter 1 and 2 Balancing Templates

The Quarter 1 and 2 Balancing Templates have been modified to address an issue with deferrals when computing a preliminary real estate bill.

[ADM-AUC-RE-5488]

## **1.3.** Omitted Billing Calculation Register

The alignment of the charges column was corrected on the **Omitted Billing Calculation Register** produced in the **Real Estate Omitted Billing** > **Calculate Omitted Taxes** step.

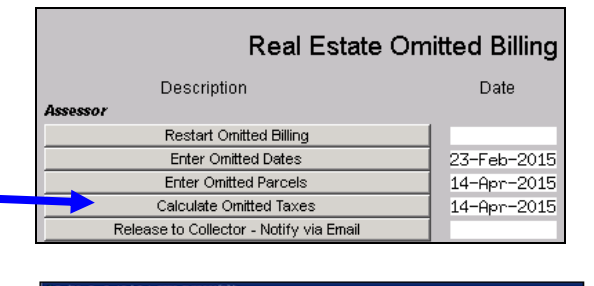

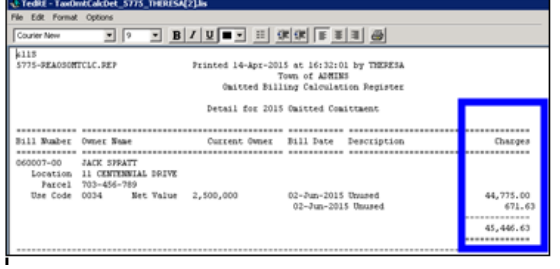

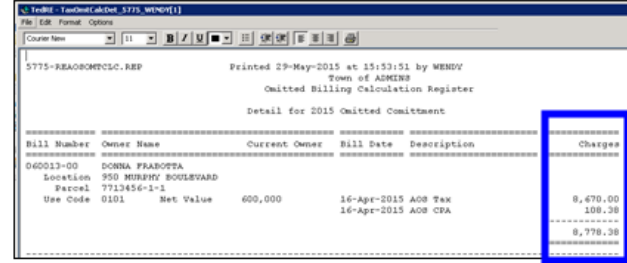

Figure 3 Before

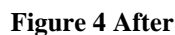

[ADM-AUC-RE-5483]

# **2. E-BILLING VIA UNIBANK**

The tax billing process has been modified to introduce the ability to process e-billing via a 3<sup>rd</sup> party (specifically Unibank). The following sections provide a broad overview of how this is implemented. A more detailed document specific to E-Billing Via Unibank will be added to the help reference libraries during the summer of 2015.

While many of the changes are not visible to the end-user, some of the overt changes include:

#### 2.1. Table Setup

A new option has been added to the Bill Generation table allowing the designation of bills being Printed and Emailed via Unibank. This means that a file of data will be produced and delivered to Unibank. Unibank will then load this file into their systems and distribute bills either via printed paper copy or email (based on the enrollees desired delivery method and the site specification).

| 0 | ADMINS Unified Community<br>Real Estate Tax |
|---|---------------------------------------------|
|   | Bill Generation Tabl                        |

| Bill Year 2016<br>Bill Type 10 Ba  | Bill Gene  | eration Table Setu      | þ                                 |
|------------------------------------|------------|-------------------------|-----------------------------------|
| 5m (9p) 10 10                      |            |                         |                                   |
| Owner Name & Address on Bill       | Current Ow | ner C Owper of Record   |                                   |
| Bills Printed Via                  | C In-House | 🔿 Service-A 💽 Uni-Ebill | <u><u>1</u> Distribution List</u> |
| Create and send to ESCROW          | C No       | Yes                     | 2 Distribution List               |
| Create and send to LOCKBOX         | No         | Century                 |                                   |
| Create and send to ON-LINE SERVICE | O No       | 🖲 Unibank               | 4 Distribution List               |

## 2.2. File Location

Unibank will then supply a file back to the customer of all taxpayers who have enrolled in the e-billing service. Save the file to the location specified in **Module Control 5107**:

|      | Real Estate Module Control               |                                     |               |  |  |  |  |  |
|------|------------------------------------------|-------------------------------------|---------------|--|--|--|--|--|
| Seq# | Description                              | Answer                              |               |  |  |  |  |  |
| 5107 | [Unibank] Upload E-Billing Import Folder | D:\AUC_DEVELOPMENT\ADMHOME\TRANSFER | <u>1</u> Edit |  |  |  |  |  |

## 2.3. Upload the File

To upload the enrollee data from Unibank, select **Tax** > Interfaces Imports > Unibank Ebilling Enrollee Upload.

| Тах                         |   |                                  |
|-----------------------------|---|----------------------------------|
| Maintenance                 | + |                                  |
| Billing - Real Estate       | + |                                  |
| Billing - Personal Property | + |                                  |
| Abatements                  | + |                                  |
| Exemptions                  | + |                                  |
| Sales History               | + |                                  |
| Betterments                 | + |                                  |
| Liens                       | + |                                  |
| Omit/Revised/Suppl Billing  | + |                                  |
| Demands                     | + |                                  |
| Queries                     | + |                                  |
| Reports                     | + |                                  |
| Tables                      | + |                                  |
| Module Maintenance          | + |                                  |
| Interfaces/Imports          |   | Email Use Code Upload Template   |
|                             |   | Upload Land Use Codes            |
|                             |   | Unibank EBilling Enrollee Upload |

You will see the following prompt:

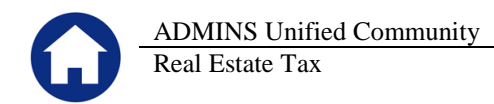

| 🔜 Task 5143: Unibank EBilling E  | nrollee Upload 🛛                             |  |  |  |  |  |  |
|----------------------------------|----------------------------------------------|--|--|--|--|--|--|
| Unibank EBilling Enrollee Upload |                                              |  |  |  |  |  |  |
| Enter Upload Filename            |                                              |  |  |  |  |  |  |
| Parcel Segment Separator         | Dash [-] C Slash [/]                         |  |  |  |  |  |  |
| Uploading                        | Jploading  © Real Estate C Personal Property |  |  |  |  |  |  |
|                                  |                                              |  |  |  |  |  |  |
|                                  |                                              |  |  |  |  |  |  |
|                                  | Lookup OK Cancel Clear All                   |  |  |  |  |  |  |

- Use the lookup to select the file received from Unibank
- Select the appropriate parcel segment separator (dash or slash)
- Select Real Estate or Personal Property

Once you click on OK, a report similar to the following will appear, listing the enrollees. You will be prompted to click on YES or NO – if you are satisfied with the report, click YES.

| TedRE - Enrollee_Upload_Edit_5145_THERESA                                                                                                    |                                                                                                    |                         |
|----------------------------------------------------------------------------------------------------|----------------------------------------------------------------------------------------------------|-------------------------|
| File Edit Format Options                                                                                                    |                                                                                                    |                         |
| Courier New         ▼         11         ▼         B         I         U         ▼         II         II         III         III         III         III         III         III         III         III         III         III         III         III         III         III         III         III         IIII         IIII         IIII         IIII         IIII         IIII         IIIIIIIIIIIIIIIIIIIIIIIIIIIIIIIIIIII |                                                                                                    |                         |
| 5145-REUNIEBLLODEDT.REP Printed 02-<br>Towr<br>Upload EBilling                                                                                                    | Jun-2015 at 12:34:40 by THERESA<br>a of ADMINS<br>g Enrollee Edit Report                                                                       | Page 1                  |
| Real Est                                                                                                    | ate Enrollees<br>Owner                                                                                                    |                         |
| Total Enrollee Count 6                                                                                                    | DINAPOLI MICHAEL J & MICHELLE<br>BRIDGES, LAURE<br>CUMMINGS, GARY R<br>DECASTRO, MICHAEL P +<br>ALGER, APRIL EVE<br>IAFICCA, RICHARD & DONNA & | Upload Enrollee Records |
|                                                                                                    |                                                                                                    | Yes No                  |

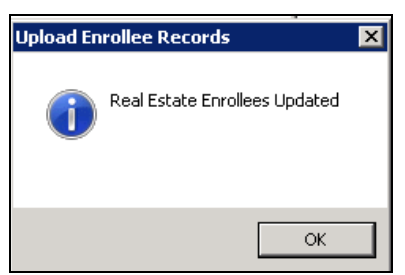

When the file is processed in AUC, this flag is automatically set to indicate which accounts are receiving their tax bill via e-mail. The email address (when supplied by Unibank) is updated.

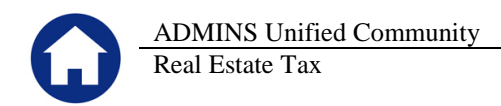

| Real Estate Parcel U                                                                                                    |                                                                                                    |                                                                                                    |
|----------------------------------------------------------------------------------------------------|----------------------------------------------------------------------------------------------------|----------------------------------------------------------------------------------------------------|
| Parcel         0002         -0002         -0000           Account         0002         -0000         -           Location#         Street#         B         Street         Unit           Street         Unit         GRAPHITE ST         City         State Zipcode           BELLINGHAPM         MA         02019-0000         0000 | DINAPOLI MICHAEL J & MICHELLE<br>8 GRANITE ST<br>BELLINGHAM, MA 02019-0000                                                                                                    |                                                                                                    |
| 1 General     2 Deductions     3 Orig Values     4 Bill History     5 G                                                                                                    | Custom Fields <u>6</u> Suppi Values <u>7</u> Revised Values                                                                                                    | (                                                                                                    |
| Neighborhood<br>Zoning<br>Square Feet 41,905 Acres ,96200<br>Frontage Feet Units<br>Edit Notes<br>Summary Bill Code                                                                                                    | Year Dropped     2015       Is this a Condo?     C Yes     No       Condo Owership %     Yes     No       Small Business?     Yes     No       Multiple Bills?     C Yes     No | When accounts enroll in e-<br>billing (via a 3 <sup>rd</sup> party provider),<br>this flag gets set to Yes. |
| District Code 1 Town of Bellingham<br>Tax Title?<br>Bankruptcy Filing Date Dissolution Date Class                                                                                                    | Issue Summary Bill? C Yes C No<br>In Deferral C 41A C 18A C No<br>Parcel on Ebilling C Yes C No<br>Exclude from CBR                                                             |                                                                                                    |

# 2.4. Interfaces/Imports

Subsequent to the initial enrollment, prepare a daily balance file and submit it to Unibank. This works the same as the creation of the Unibank Daily Balance File.

| Interfaces/Impo | Treasury Receipt Code Upload     Treasury Receipt Code Conversion - Unified Comm.     Create Unibank Daily Balance File     Create Bill Trust Daily Balance File     Create UniBank Ebilling Daily Balance File                                                                                                    |  |  |  |  |  |  |  |  |  |  |  |  |
|-----------------|----------------------------------------------------------------------------------------------------|--|--|--|--|--|--|--|--|--|--|--|--|
| Goto            | Create UniBank Ebilling Daily Balance File                                                                                                    |  |  |  |  |  |  |  |  |  |  |  |  |
| Actions         | Include Real Estate / Personal Property Years                                                                                                    |  |  |  |  |  |  |  |  |  |  |  |  |
| 1 Edit List     | RE Bill Year     Check to include All Years     (leave Bill Year and Checkbox blank to exclude from Selection)       PP Bill Year     2015     Check to include all Years                                                                                                    |  |  |  |  |  |  |  |  |  |  |  |  |
| 2 Clear All     | Create output file as <ul> <li>1 File</li> <li>C Separate File(s)</li> </ul>                                                                                                    |  |  |  |  |  |  |  |  |  |  |  |  |
|                 |                                                                                                    |  |  |  |  |  |  |  |  |  |  |  |  |
|                 | Include Motor Excise Years 🔲 Check to include All Years and all commitments (Create output as 1 File)                                                                                                    |  |  |  |  |  |  |  |  |  |  |  |  |
| 2 Clear MV      | Year         Commit#         Seg#         Create output file as           1         0000         00         • 1 File         • Separate File(s)           2         0000         00         • 1 File         • Separate File(s)           3         0000         00         • 1 File         • Separate File(s)           4         0000         00         • 1 File         • Separate File(s)           5         0000         00         • 1 File         • Separate File(s)           6         0000         00         • 1 File         • Separate File(s)           6         0000         00         • 1 File         • Separate File(s)           7         0000         00         • 1 File         • Separate File(s)           8         00000         00         • 1 File         • Separate File(s)           9         0000         00         • 1 File         • Separate File(s)           10         0000         00         • 1 File         • Separate File(s) |  |  |  |  |  |  |  |  |  |  |  |  |
|                 | Include Misc Billing Years                                                                                                    |  |  |  |  |  |  |  |  |  |  |  |  |
|                 | Year         Cycle           Misc Bill         0000         Check to include All Years         (leave Bill Year/Cycle and Checkbox blank to exclude from Selection)                                                                                                    |  |  |  |  |  |  |  |  |  |  |  |  |
|                 | 4 Create Daily Balance File                                                                                                    |  |  |  |  |  |  |  |  |  |  |  |  |

[ADM-AUC-RC-8276]

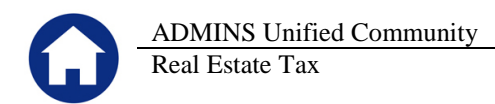

# **3. REAL ESTATE PARCEL UPDATE SCREEN**

#### 3.1. Exclude Bills from Credit Balance Redistribution process

The Revenue Collections and Real Estate modules contain procedures that will apply credits from one quarter to another. The process is run automatically during the Calculation of a new quarterly/semi-annual tax bill cycle) but it may also be run on-demand by the user.

However, there may be circumstances under which you wish to exclude a bill from this process. For example, if a property is under agreement to be acquired by the Town and the activity on the account needs to remain static with certain quarters remaining overpaid versus delinquent, then you may wish to exclude it from the automated process.

| 2016 Real Estate                                                                                                    | Bill Payment                                      | In                           | quiry     |                                          | A gradit avists on Q2                                                                        |
|----------------------------------------------------------------------------------------------------|---------------------------------------------------|------------------------------|-----------|------------------------------------------|----------------------------------------------------------------------------------------------|
| 2 Bill#         001008-00         Year         2016           3 Owner         IAPTCCA, RICHARD W & DONNA E         4 Location         306 FARM ST           4 Location         300 FARM ST         -0000         6 Parcel           0003         -0004         -0000         Bill Payment           Entil Payment         Detail Payment         Transactions | X Search                                          | Tendered                     | Cash Back | Applied                                  | If this parcel is excluded,<br>Exclude from CBR                                              |
| Q1 905.79<br>Q2 905.79<br>Q3 1111.05<br>Q4 1111.06<br>Bill Totals 4033.69                                                                                                    | 905.79<br>905.79<br>1111.05<br>1111.06<br>4033.69 | 905.79<br>1094.21<br>2000.00 |           | -188.42<br>1111.05<br>1111.06<br>2033.69 | until such time as the checkbox is<br>removed and the process is re-run:<br>Exclude from CBR |

To tag an account as being excluded from this process, you need to set a checkbox on the Parcel#. To do this, click:

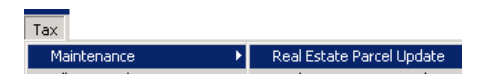

Look for the "Exclude from CBR" checkbox. Click in the box to make the checkmark appear. While the checkmark is set, this parcel and all of its associated bills will be excluded from the Credit Balance Redistribution process.

| Real Estate Parcel U                                                                                                    | pdate Current Owner                                                                                                    |  |  |  |  |  |  |  |
|----------------------------------------------------------------------------------------------------|----------------------------------------------------------------------------------------------------|--|--|--|--|--|--|--|
| Parcel         2002         -0005         -0000           Account         0002         -0005         -0000           Location#         Street#         Unit           FRR ST         State Zipcode           ELLTN3HM         MR         2009-0000 | DECASTRO, MICHEL P +<br>DECASTRO, ANTONIO<br>225 FRANSI<br>BELLINGHM, IN 02019-1124<br>DADITAFFITTIDEFADDAFTANFDAADDFFINIFIDFFF                                                                                    |  |  |  |  |  |  |  |
| 1 General 2 Deductions 3 Orig Values 4 Bit History 5 G                                                                                                    | Custom Fields <u>6</u> Suppl Values <u>7</u> Revised Values                                                                                                    |  |  |  |  |  |  |  |
| Neighborhood       Square Feet       Birnnap Code       District Code       District Code       Darruptivy Filing Date       Class       1       Perioder       Dissolution Date                                                                   | Year Dropped D000<br>Is this a Condo? Yes P No<br>Condo Overship % Yes P No<br>Small Business? Yes P No<br>Multiple Bills? Yes P No<br>In Defarral<br>Date fail of Billing<br>Parted of Billing<br>Studie from CBR |  |  |  |  |  |  |  |
| Date Activity From                                                                                                    | Check this box if this parcel<br>is to be excluded from the<br>To Credit Balance Redistribution<br>process                                                                                                    |  |  |  |  |  |  |  |

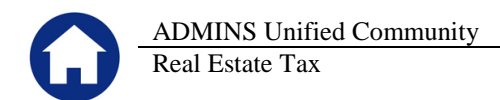

When you are ready to release this "stay" from the parcel, simply click on the checkmark to make it disappear. The presence of the checkmark tells the system to exclude the parcel. The non-existence of the checkmark tells the system to include the parcel.

#### 3.2. Exclude from CBR [Note on Bill Payment Screen]

Accounts flagged for exclusion from the **Credit Balance Redistribution** process will display a note on the inquiry screen. Since this note is attached to the Parcel, it will appear for all bills related to this parcel# across all years.

| 2014 Real Estate Bill Payment Inquiry                                                                                                    |                                                  |                         |                 |                                          |                                            |                                      |                                            |                         |               | 201              | 6 Real                                                                                                    | Estate |                                                     |                                                    | Bill Pay                                         | ment                               |                                | Inquir                                               | у                                      |               |                |              |                                        |                                                                                                    |
|----------------------------------------------------------------------------------------------------|--------------------------------------------------|-------------------------|-----------------|------------------------------------------|--------------------------------------------|--------------------------------------|--------------------------------------------|-------------------------|---------------|------------------|----------------------------------------------------------------------------------------------------|--------|-----------------------------------------------------|----------------------------------------------------|--------------------------------------------------|------------------------------------|--------------------------------|------------------------------------------------------|----------------------------------------|---------------|----------------|--------------|----------------------------------------|----------------------------------------------------------------------------------------------------|
| 2 Bit         6010           3 Owner         DIN4F           4 Location         8 GR           5 Account         0002           6 Parcel         0002 | 02-00<br>POLI MICH<br>ANITE ST<br>-0002<br>-0002 | еLJ&М<br>-0000<br>-0000 | Year 20<br>ICHE | 14 2                                     | ≦Search                                    | Cash<br>Cash<br>Ci                   | Ter<br>h-Coin<br>h-Paper<br>h-Paper<br>her | dered Cash              | Back          | Applied          | Total                                                                                                    |        | 2 Bit#<br>3 Owne<br>4 Locatin<br>5 Accou<br>8 Parce | er DINAPI<br>on 8 GRA<br>ant 0002<br>el 0002       | 2-00<br>DLI MICHAEL<br>HITE ST<br>-0002<br>-0002 | Year<br>J & MICH<br>-0000<br>-0000 | r (2016<br>E                   | X Search                                             | Cash-<br>Cash-P<br>Che<br>Oth          | Con Sper      | dered Ca       | sh Back      | Applied                                | Total                                                                                                    |
| Bit Esyment                                                                                                    | Detail Pa                                        | yment                   | Transactij      | :ns                                      | Q Trx Summar                               | y QAttach                            | nent (5)                                   | Z MLCs (2)              | ⊻ Parcel/Acct | Notes B          | Il Notes-Tickler                                                                                          |        | Bitg                                                | layment                                            | Detail Paym                                      | nent Tra                           | ansactions                     | Q Trx Summar                                         | y QAttachme                            | nt (2)        | Z MLCs (2)     | YParcel/Acct | Notes I                                | Bill Notes-Tickler                                                                                       |
|                                                                                                    | Charge                                           | Deductio                | n Abate         | ement                                    | Interest                                   | Net Bill                             | Paid                                       | Refund                  | Adjust        | Balance          | 8 Apt 9 AptA                                                                                              | 4£     |                                                     |                                                    | Charge D                                         | Deduction                          | Abatement                      | Interest                                             | Net Bill                               | Paid          | Refund         | Adjust       | Balance                                | 8 April 8 April 1                                                                                        |
| Q1<br>Q2                                                                                                    | 257.50<br>257.50                                 |                         |                 |                                          | 40.23<br>56,69                             | 297.73<br>314.19                     | 100.00                                     |                         |               | 197.73<br>314.19 | 157.92<br>42.08                                                                                           |        | Q1<br>Q2<br>Q3<br>Q4                                |                                                    | 649.71<br>649.71<br>1837.19<br>1837.21           |                                    |                                |                                                      | 649.71<br>649.71<br>1837.19<br>1837.21 |               |                |              | 649.71<br>649.71<br>1837.19<br>1837.21 |                                                                                                    |
| Bill Totals                                                                                                    | 515,00                                           |                         |                 |                                          | 96.92                                      | 611.92                               | 100,00                                     |                         |               | 511.92           | 311.92 B                                                                                                  | 3al    | Bill                                                | Totals                                             | 4973.82                                          |                                    |                                |                                                      | 4973.82                                |               |                |              | 4973.82                                | 4973,82 Bal                                                                                              |
| Owner of Record<br>DINAPOLI MICHAE<br>8 GRANITE ST<br>BELLINGHAM, MA                                                                                  | EL J & MIO<br>02019-000                          | ж                       |                 | Current<br>DINAPOL<br>8 GRANI<br>BELLING | Owner<br>I MICHAEL<br>ITE ST<br>HAM, MA 02 | J & MICHEL<br>2019-0000              | LE                                         |                         |               |                  | Bij Detai<br>Parcel Values<br>Sales History<br>Jax Rotes<br>Il Pending Pitts<br>Fining Adjusts<br>Reports |        | Owner<br>DINAPO<br>8 GRAN<br>BELLIN                 | of Record<br>ILI MICHAEI<br>IITE ST<br>IGHAM, MA I | . J % MICHE                                      | :                                  | Curre<br>DINA<br>8 GR<br>BELL: | nt Owner<br>POLI MICHAEL<br>ANITE ST<br>ENGHAM, MA O | J & MICHELLE<br>2019-0000              |               |                |              |                                        | Indional Views Bit Detail Parcel Values Seles History Jax Retes J Prontog Prints Lending Adjusts Reports |
| CY DELINO                                                                                                    |                                                  |                         |                 |                                          |                                            |                                      |                                            |                         |               |                  |                                                                                                    |        | Exclude                                             | ed from Cre                                        | lit Redistribu                                   | rtion                              |                                |                                                      |                                        |               |                |              |                                        |                                                                                                    |
| Payment Pending                                                                                                    | l<br>by WENDY                                    |                         | 1               | _                                        | PerDi<br>Paym<br>Allow                     | em ,16<br>ent Date 29<br>Overpayment | [,1592]<br>-May-2015<br>₽                  | Amount Due<br>\$ 511.92 |               |                  |                                                                                                    |        |                                                     |                                                    |                                                  |                                    |                                | PerD<br>Paym<br>Allow                                | em<br>ent Date 29-H<br>Overpayment     | lay-2015<br>🔽 | Amount D<br>\$ | 16           |                                        | -                                                                                                    |

**Figure 5 Before** 

[ADM-AUC-RE-5484]

# 4. HELP REFERENCE LIBRARY

#### 4.1. New or Updated Documentation

The following new or updated documentation was added to the Help Reference Library.

• BILLING

Quarter 1 Balancing Template (*modification made for Deferrals*) Quarter 2 Balancing Template (*modification made for Deferrals*)